# 学员操作手册(手机端)

2020年11月

| —、 | 报名           | 1  |
|----|--------------|----|
| 二、 | 注册登录         | 2  |
| 三、 | 填写报名信息       | 3  |
| 四、 | 下载安装学习公社 APP | 3  |
| 五、 | 资讯           | 5  |
| 六、 | 登录           | 6  |
|    | 6.1登录        | 6  |
|    | 6.2重置密码      | 7  |
| 七、 | 学习           | 8  |
|    | 7.1课程学习      | 9  |
|    | 7.2 主题研讨     | 10 |
|    | 7.3心得撰写      | 11 |
| 八、 | 广场           | 12 |
| 九、 | 个人空间         | 13 |
| +、 | 学习档案与电子证书    | 14 |
| +- | ·、离线缓存       | 15 |
| += | 、咨询答疑        | 16 |
| += | 、设置          | 17 |

一、报名

扫描如下二维码,省份字体颜色呈高亮状态即可以报名。选择您所在的省份,根据弹出的提示信息,点击"知道了"。

| 15:41 et 🗧 🖌                      | ) 15:42 🕫 🕬                       |
|-----------------------------------|-----------------------------------|
| Х 全国高校心理危机干预网络培训: ··              | · × 全国高校心理危机干预网络培训 ····           |
|                                   | 全国高校心理危机干预网络培训班                   |
| 已开放报名省份                           | 填写报名信息                            |
|                                   | * <b>姓名:</b> 请填写您的姓名              |
| れ京中 大津中 河北自 山西省<br>内蒙古自治区 订宁省 吉林省 | <ul> <li>★ 性助: 请选择性别 ▼</li> </ul> |
| 黑龙江省 上海市 江苏省                      | * <b>单位所在地区:</b> 请选择省 ▼           |
| 浙江省(安徽省)(福建省)(江西省)                | 重要提示                              |
| 山东省(河南省)湖北省(湖南省)                  | 请恐先注册升豆求后,再进行网上拔名!                |
| (广东省)(广西壮族自治区)(海南省)               | a store                           |
| (重庆市)(四川省)(贵州省)(云南省)              | <b>职称:</b> 请填写职称                  |
| (西藏自治区)(陕西省)(甘肃省)                 | <b>办公电话:</b> 请填写办公电话              |
| (青海省)(宁夏回族自治区)                    | * <b>手机号:</b> 请填写手机号              |
| (新疆维吾尔自治区)(新疆生产建设兵团)              | * <b>邮箱:</b> 请填写邮箱                |
|                                   | 微信号: 请填写微信号                       |
|                                   | <b>QQ号:</b> 请填写QQ号                |
|                                   | < >                               |

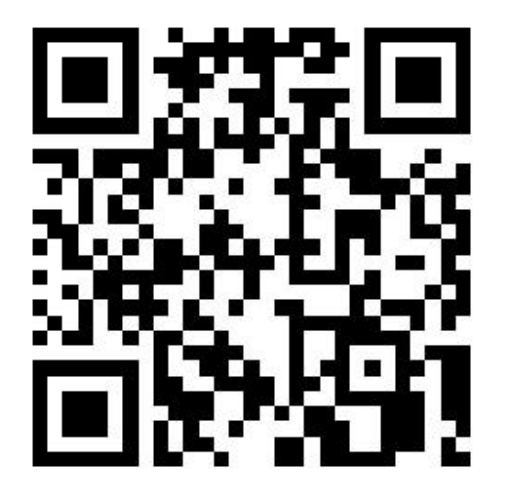

# 二、注册登录

如已有账户,请直接登录。如无账户请点击注册,按提示完成账号注册。

| III 🐔 🔿 🗴       | <b>I</b> 11:41 | □ "     | ଷ୍ଟ 🔃 ଫ 🔳 🖬 11:55 |
|-----------------|----------------|---------|-------------------|
| × 学习平台          |                | × 学习平台  | •••               |
| 学员登录            |                | 注册      | 账号                |
| <b>密码登录</b> 手机快 | 捷登录            | 请输入姓名   |                   |
| 请输入手机/邮箱        |                | 请输入手机号  |                   |
|                 |                | 「请输入验证码 | 获取短信验证码           |
| 请输入密码           |                | 请输入密码   |                   |
|                 |                | 请再次输入密码 |                   |
| 登录<br>          |                | 请输入邮箱   |                   |
| 注册              |                |         |                   |
|                 |                | 立即      | 注册                |
|                 |                |         |                   |
|                 |                |         |                   |
|                 |                |         |                   |
|                 |                |         |                   |
|                 |                |         |                   |
|                 |                |         |                   |

#### 三、填写报名信息

登录平台后,按要求填写报名信息,本次培训**以高校为单位组建班级**,请仔细检查"姓名""单位名称""手机"是否正确,确 认无误后点击提交。报名成功后,请等待审核,如未审核成功,尽快联系本校管理员或拨打 400-811-9908 咨询报名审核问题!

|           | 填写报名信息        |   |                     |
|-----------|---------------|---|---------------------|
|           |               |   |                     |
| * 姓名:     | 请填写您的姓名       |   |                     |
| * 性别:     | 请选择性别         | ¥ | $\bigcirc$          |
| • 单位所在地区: | 请选择省 ▼ 请选择市 ▼ |   | 恭喜您报名成功!            |
| * 单位名称:   | 请选择单位名称       | * | 审核流程: 报名成功>所在高校审核>审 |
| • 院系(部门): | 请填写院系(部门)     |   | 核元成>近八班级            |
| 职务:       | 请填写职务         |   |                     |
| 职称:       | 请填写职称         |   |                     |
| 办公电话:     | 请填写办公电话       |   |                     |
| • 手机号:    | 13240371880   |   |                     |
| • ASHI:   | 请填写邮箱         |   |                     |
| 微信号:      | 请填写微信号        |   |                     |
| QQ号:      | 请填写QQ号        |   |                     |

#### 四、下载安装学习公社 APP

报名审核通过的学员扫描下面二维码,根据页面提示,用手机浏览器打开页面,下载安装包,安装"学习公社"APP。

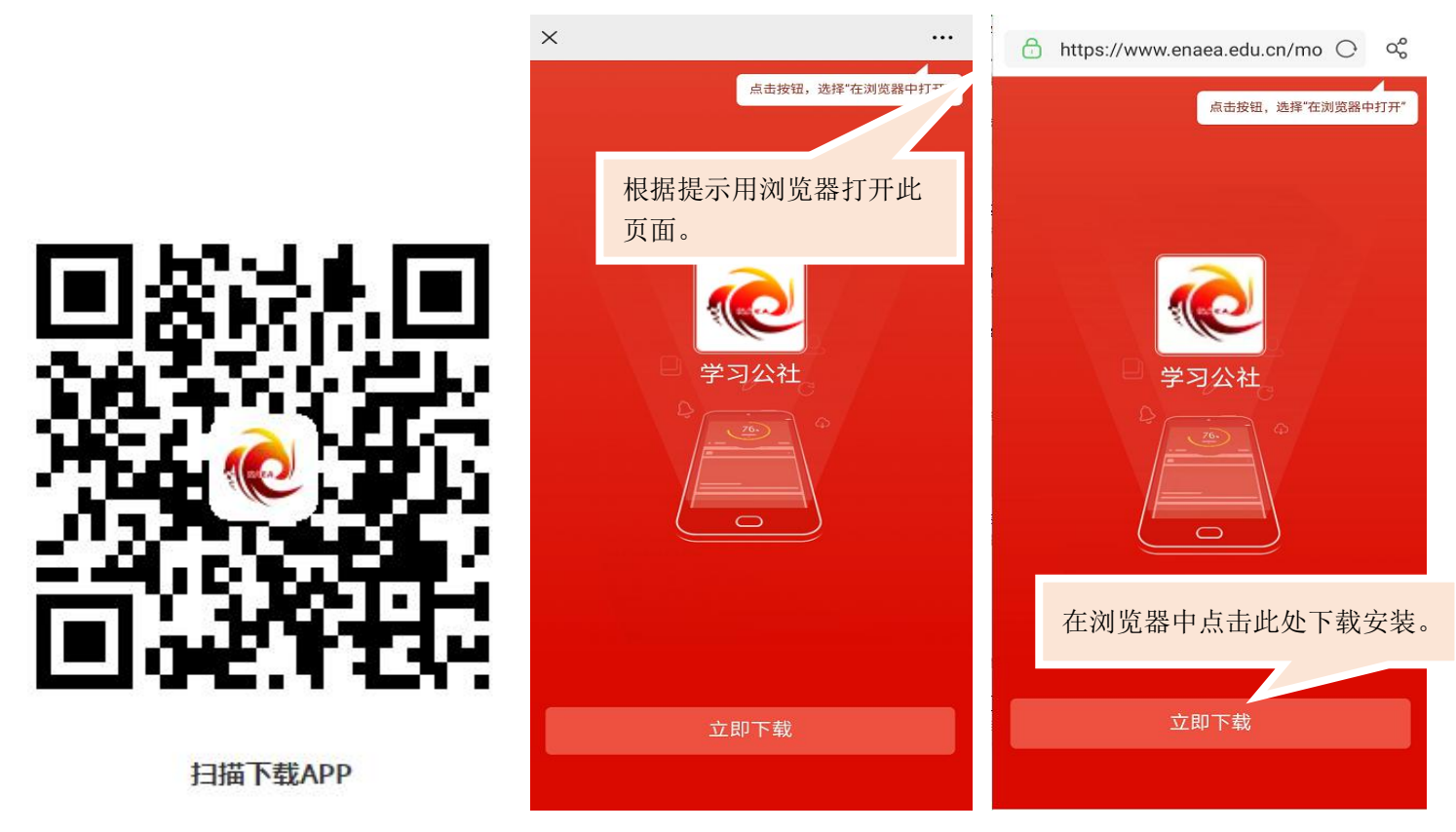

# 五、资讯

学员可以在【资讯】中查看公告通知、简报、政策文件等内容,通过右上角按钮,选择相应培训所在平台,选择后也可互换。

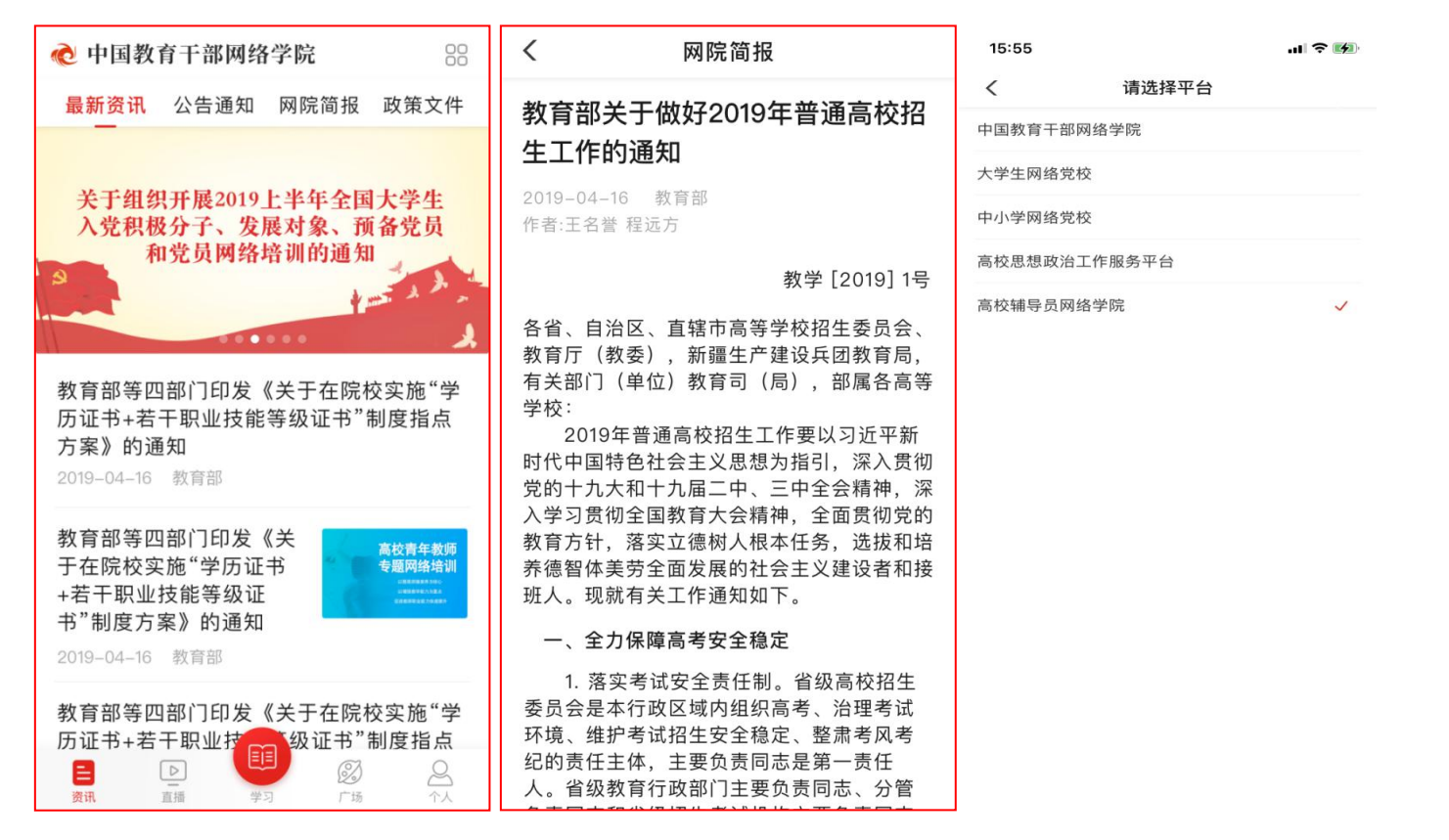

### 六、登录

6.1登录

点击学习按钮,选择登录,可通过用户名及密码/手机号快捷/微信授权三种方式进行登录。首次使用微信登录需按照引导完成授 权并绑定已有学习账号,授权后即可一键登录平台。

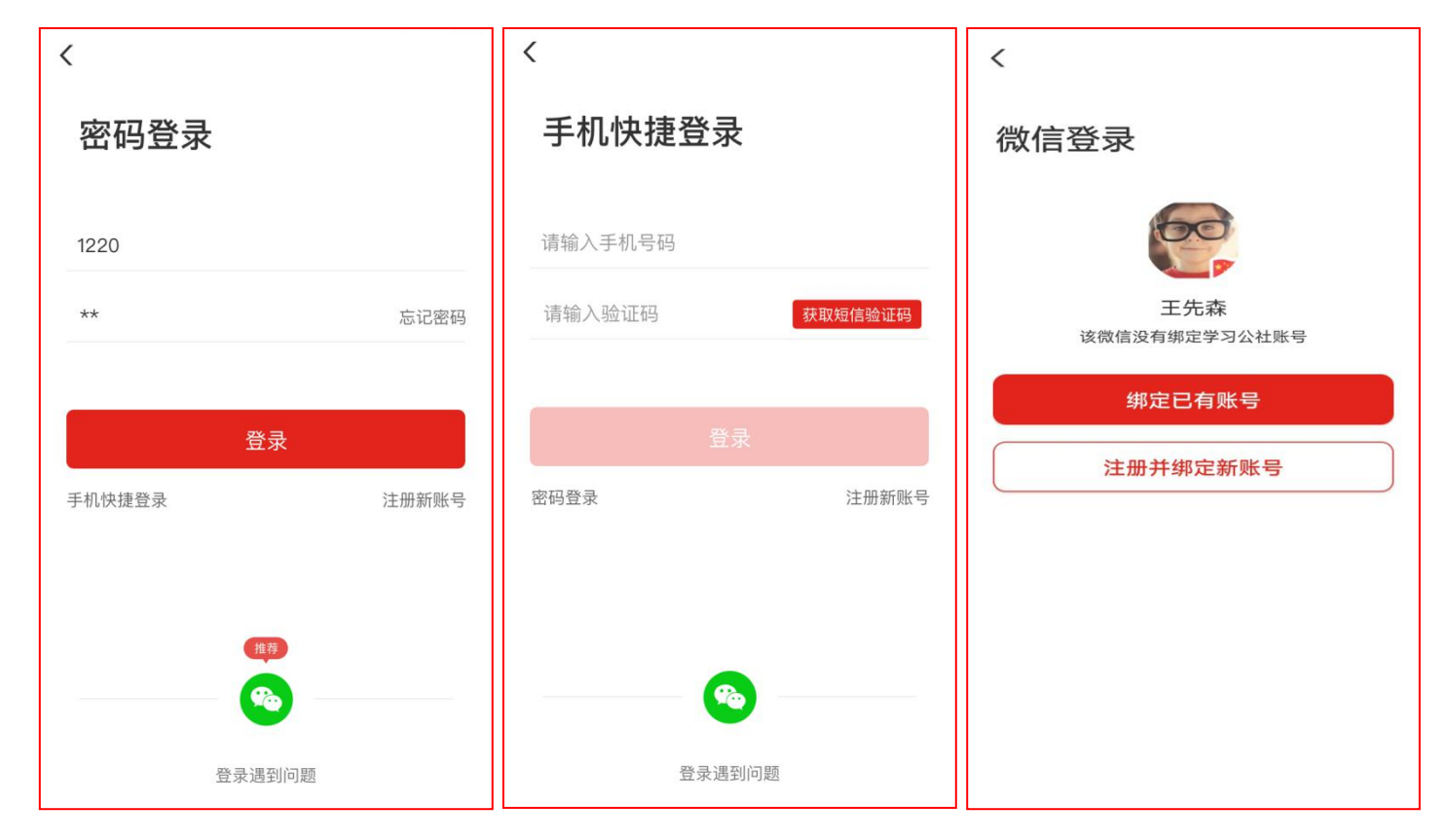

6

## 6.2 重置密码

忘记密码的学员,在登录/注册页面,点击【忘记密码】按钮,通过手机短信验证码,即可重置登录密码。

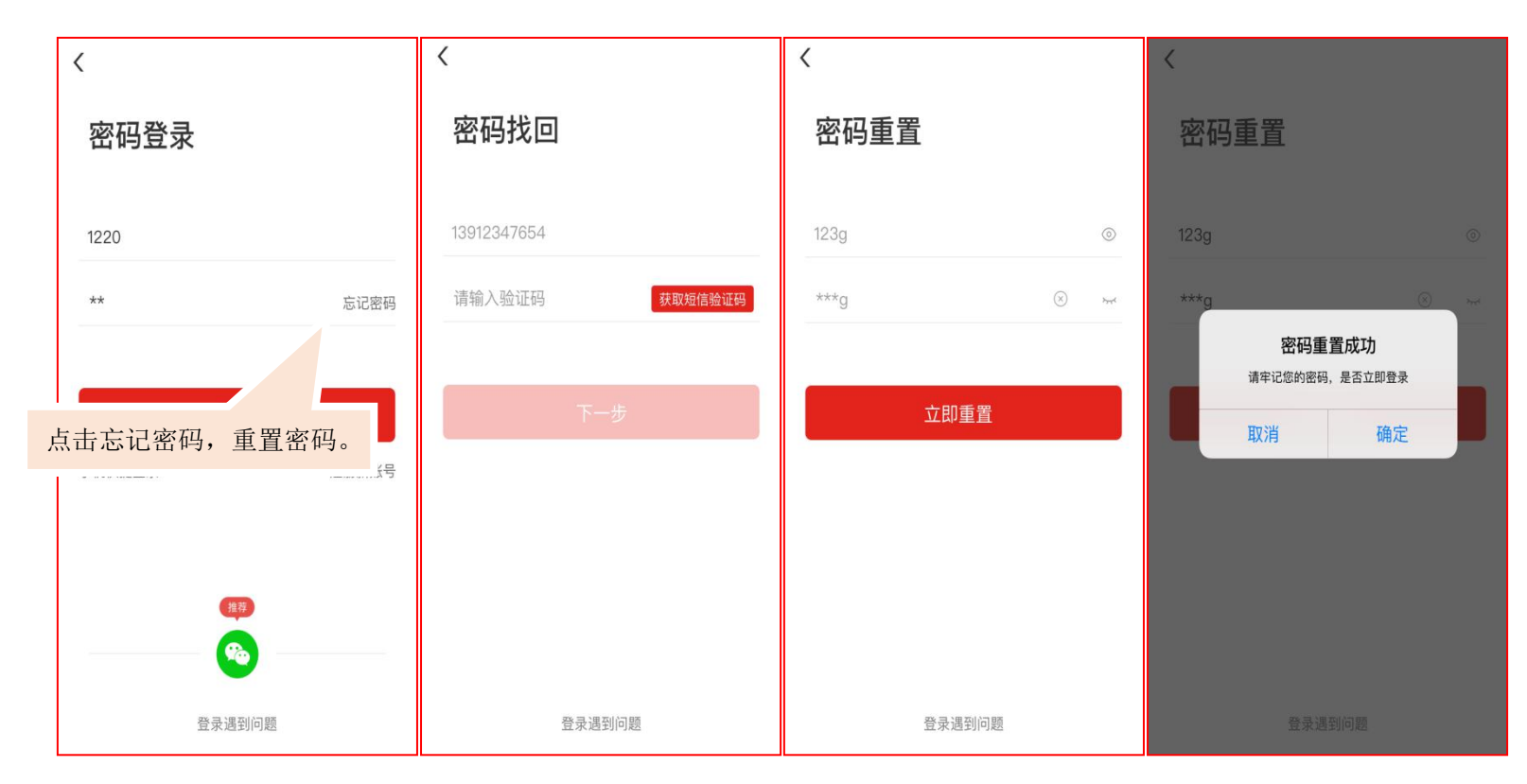

# 七、学习

请首先查看教学计划,了解本次培训安排。学习页面展示所有需要完成的考核环节,可进行课程学习,完成主题研讨、心得撰写 等环节。首次下载 APP,登录后选择项目。点击【学习】,查看正在进行中的项目,选择要学习的项目。选择完成后自动进入所选项 目的学习内容页面。

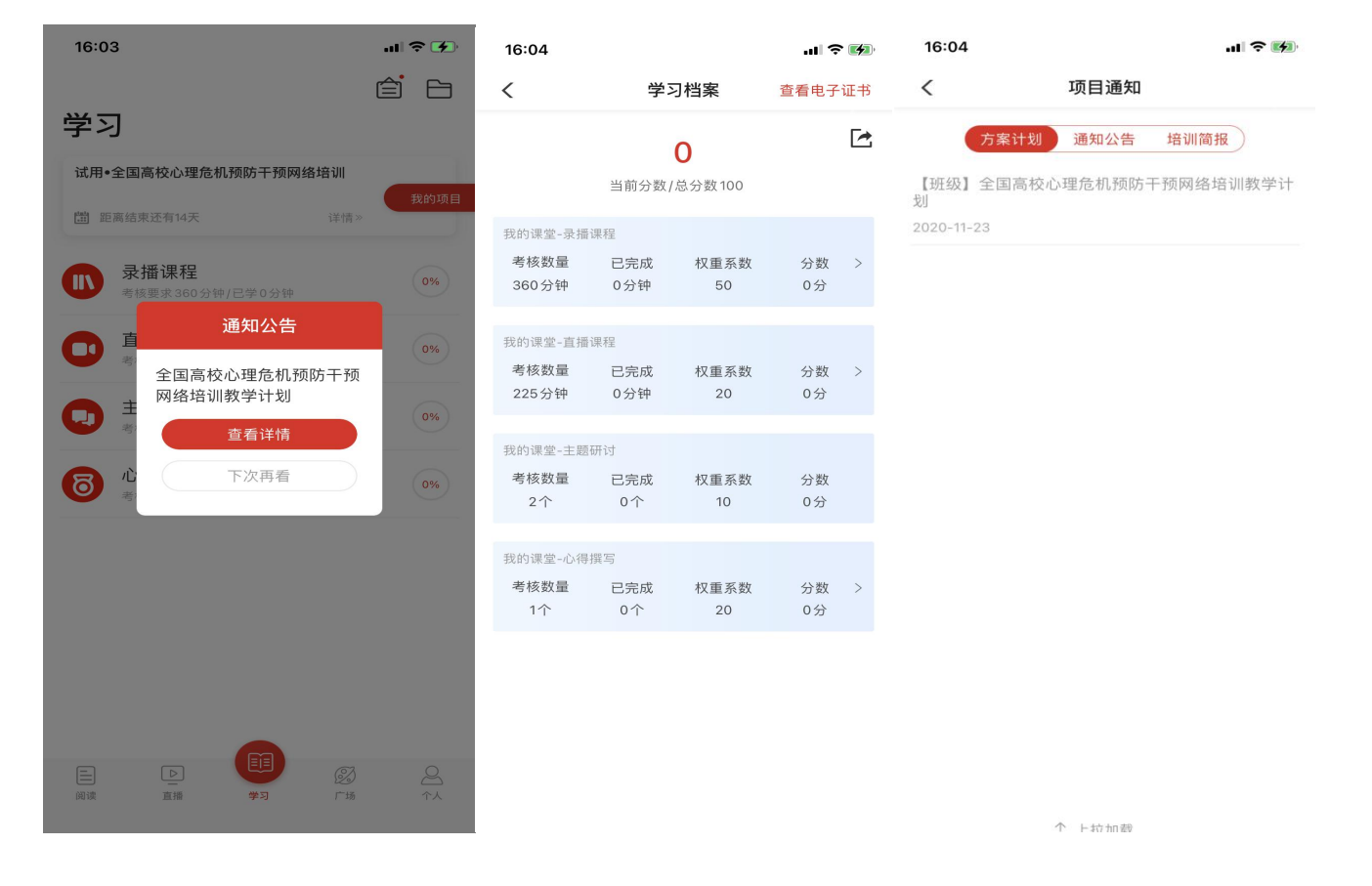

#### 7.1 课程学习

点击导航栏【学习】,选择课程学习,查看课程列表,点击"筛选"可以按照模块,查看课程。点击"课程目录"进入课程学习 页面,点击"课程简介"查看课程简介、课程提纲;点击"课程评论"可以发表您的观点。观看视频记录学时并与电脑端同步。

| 16:08                                | al 🕈 🚺   |                     |                                                       |                                                                      |
|--------------------------------------|----------|---------------------|-------------------------------------------------------|----------------------------------------------------------------------|
|                                      | ê B      | ✓ 必修课               |                                                       |                                                                      |
| 学习                                   |          | ● 考核要求1分钟/已学8分钟     |                                                       |                                                                      |
| 试用•全国高校心理危机预防干预网络培训                  |          | <b>学习中</b> 已学完 筛选 ▼ | AND A P                                               |                                                                      |
| <b>凿</b> 距离结束还有14天 详情》               | 我的项目     | 全部课程 🗸              | 34.06/44.43                                           |                                                                      |
| 录播课程                                 |          | 习近平新时代中国特色社会主义思想    | 课程简介 课 <b>程目录</b> 课程评论                                |                                                                      |
| 考核要求 360 分钟/已学 0 分钟                  | 0%       | 先进事迹                | 设计与实施高品质的教学保障学生语文学科                                   | 课程简介 课程目录 课程评论                                                       |
| 直播课程                                 | 0%       | 党的历史和党的基本知识         | 核心素养的提升                                               | -                                                                    |
|                                      |          | 发展对象培训知识            |                                                       | 王大旺 面<br>通过学习优秀学员的失进事迹 我感受到每                                         |
| 王题研订<br>考核要求2个/已完成0个                 | 0%       | 理想信念教育              | 2 该口与头旭高面质的叙字诛陴子生语义字科 核心素养的提升                         | 一名优秀的共产党员内心世界的丰富,他们                                                  |
| 〇〇〇〇〇〇〇〇〇〇〇〇〇〇〇〇〇〇〇〇〇〇〇〇〇〇〇〇〇〇〇〇〇〇〇〇 | 0%       |                     | 106分34秒 已学29%                                         | 有看坚定的共产主义理想信念,并且投身于<br>共产主义事业的建设中去,他们尽自己所                            |
| 考核要求1个/已完成0个                         |          | 101分评/除于李主讲         | <ul> <li>● 该口与头施高品质的教学保障学生语义学科<br/>核心素养的提升</li> </ul> | 能,全心全意为人民服务,为了能够推动社<br>会的进步,他们奋斗到生命。                                 |
|                                      |          |                     | 106分34秒 <b>已学89%</b>                                  | 刚刚 回复                                                                |
|                                      |          |                     | 4 设计与实施高品质的教学保障学生语文学科<br>核心素养的提升                      | 杨艳亚: @陈星旭 作为一名年轻的新党                                                  |
|                                      |          | 88分钟/张建平主讲          | 106分34秒 已缓存                                           | 员,我们应该从老党员身上学习什么样的                                                   |
|                                      |          | 已学0%                | 5 设计与实施高品质的教学保障学生语文学科<br>核心素养的提升                      | 精神, 才能使自己更好的在冈位上做出<br><b>共2条回复</b> >                                 |
|                                      |          | 平"语"近人——习近平总书记用典    | 106分34秒 已缓存                                           |                                                                      |
|                                      | 0        | 489分钟               | 6 设计与实施高品质的教学保障学生语文学科<br>核心素差的提升                      | 👱 王大旺 🛍                                                              |
| 回該 直播 学习 广场                          | 2<br>↑.↓ |                     | 106分34秒 已缓存                                           | <ul> <li>通过学习优秀党员的先进事迹,我感受到每</li> <li>一名优秀的共产党员内心世界的主意。他们</li> </ul> |
|                                      |          | "乡巴佬"与"建国材"——毛泽东青   |                                                       |                                                                      |

#### 7.2 主题研讨

点击导航栏【学习】,选择主题研讨,进入班级主题研讨页面;点击"全部"可浏览班级内发布的所有主题研讨帖;点击"评论" 可对该研讨帖进行留言回复;点击"浏览"可浏览该帖下面的所有回复帖;点击右上角按钮可发表主题研讨帖。

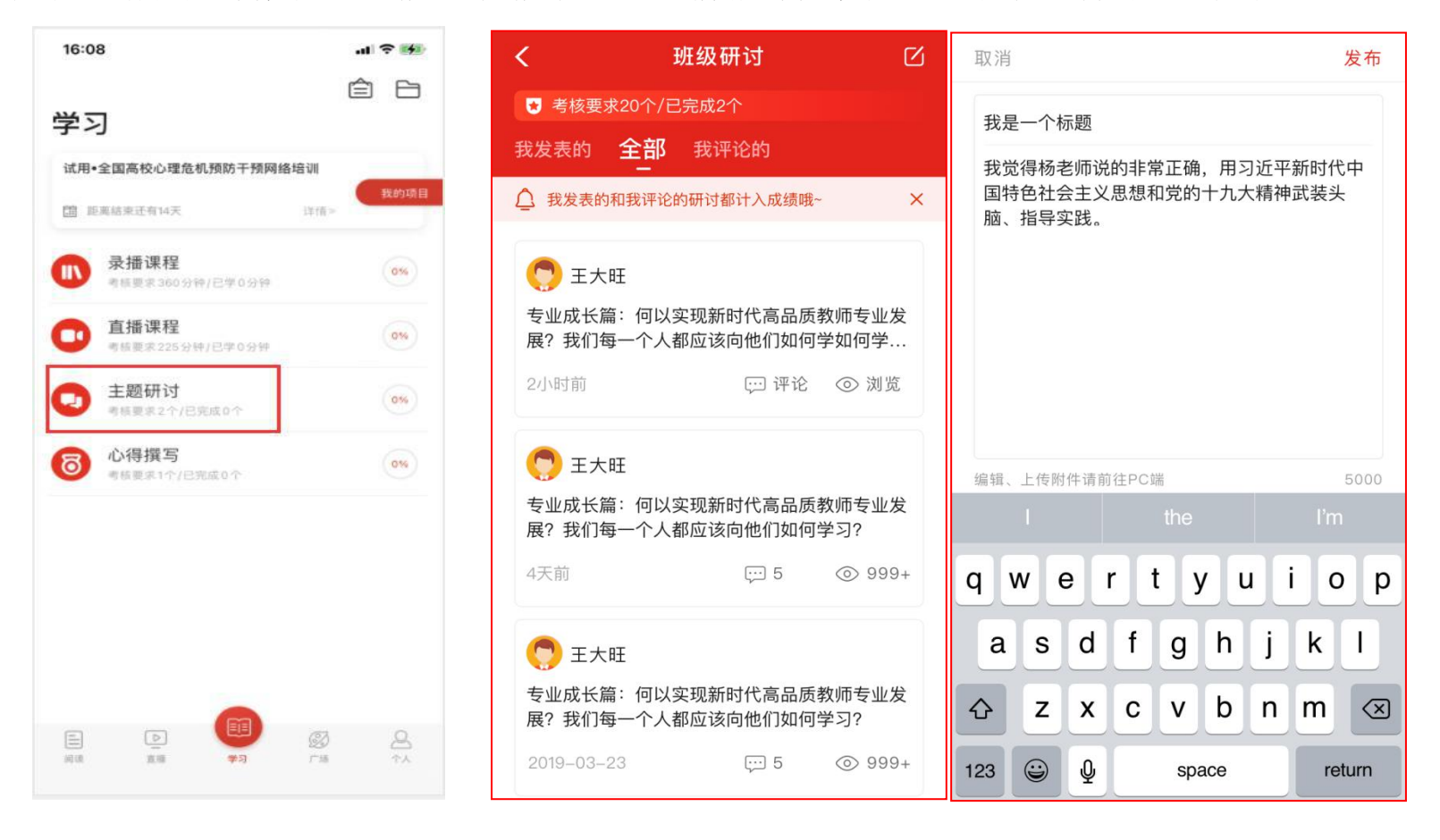

#### 7.3 心得撰写

点击导航栏【学习】,选择心得撰写,进入考核页面,点击"立即撰写"即可进入撰写页面。点击"提交"后,评阅教师可以进 行评阅。未评阅的状态下,若想修改研修成果,可点击"撤回",重新修改内容,提交。(已评阅则无法撤回)

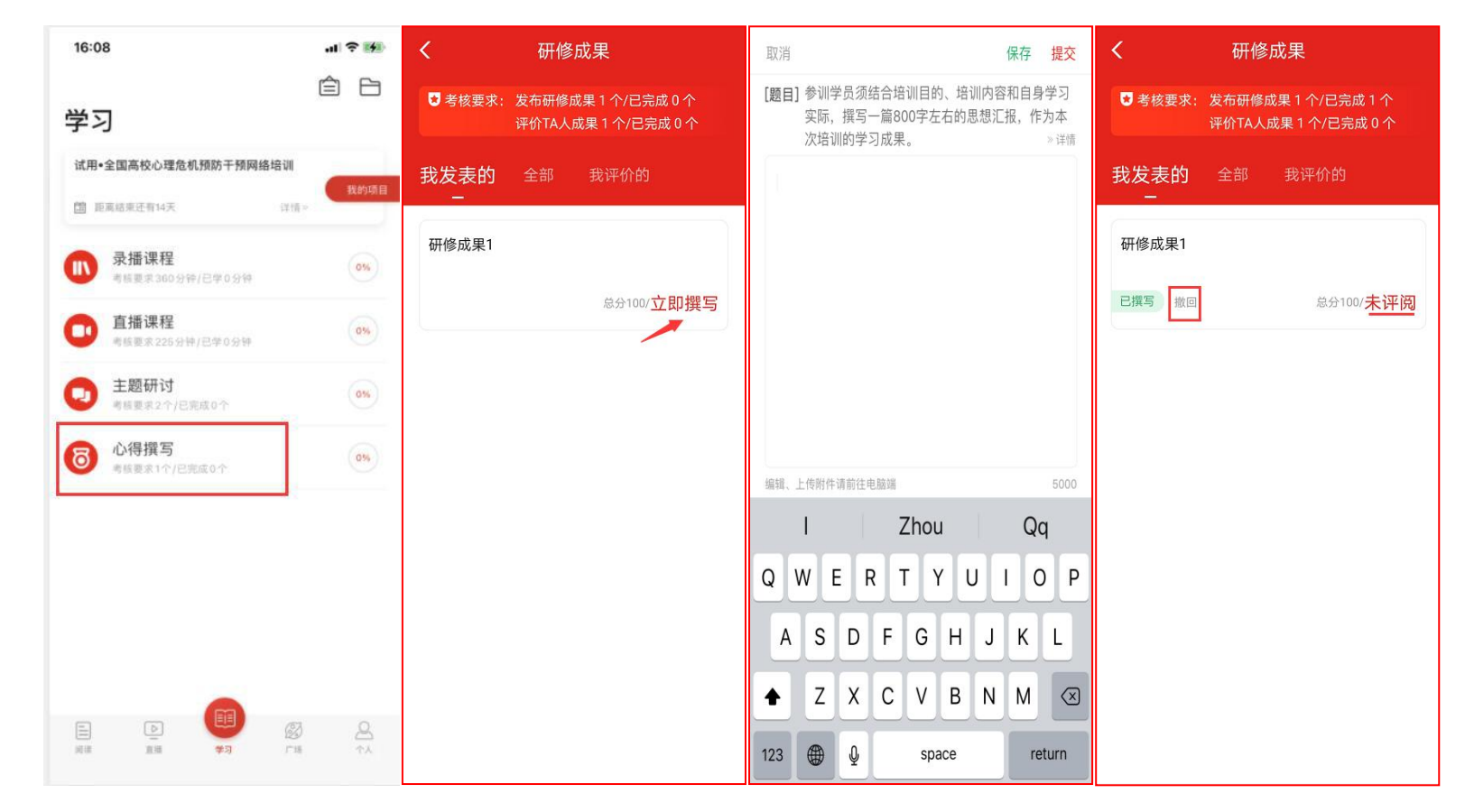

### 八、广场

点击导航栏【广场】,即平台研修说说功能,可查看所有学员发表的学习感言与收获;点击"评论"或"赞"可评论、点赞感兴趣的说说:点击右上角的撰写按钮可撰写发布感想收获。

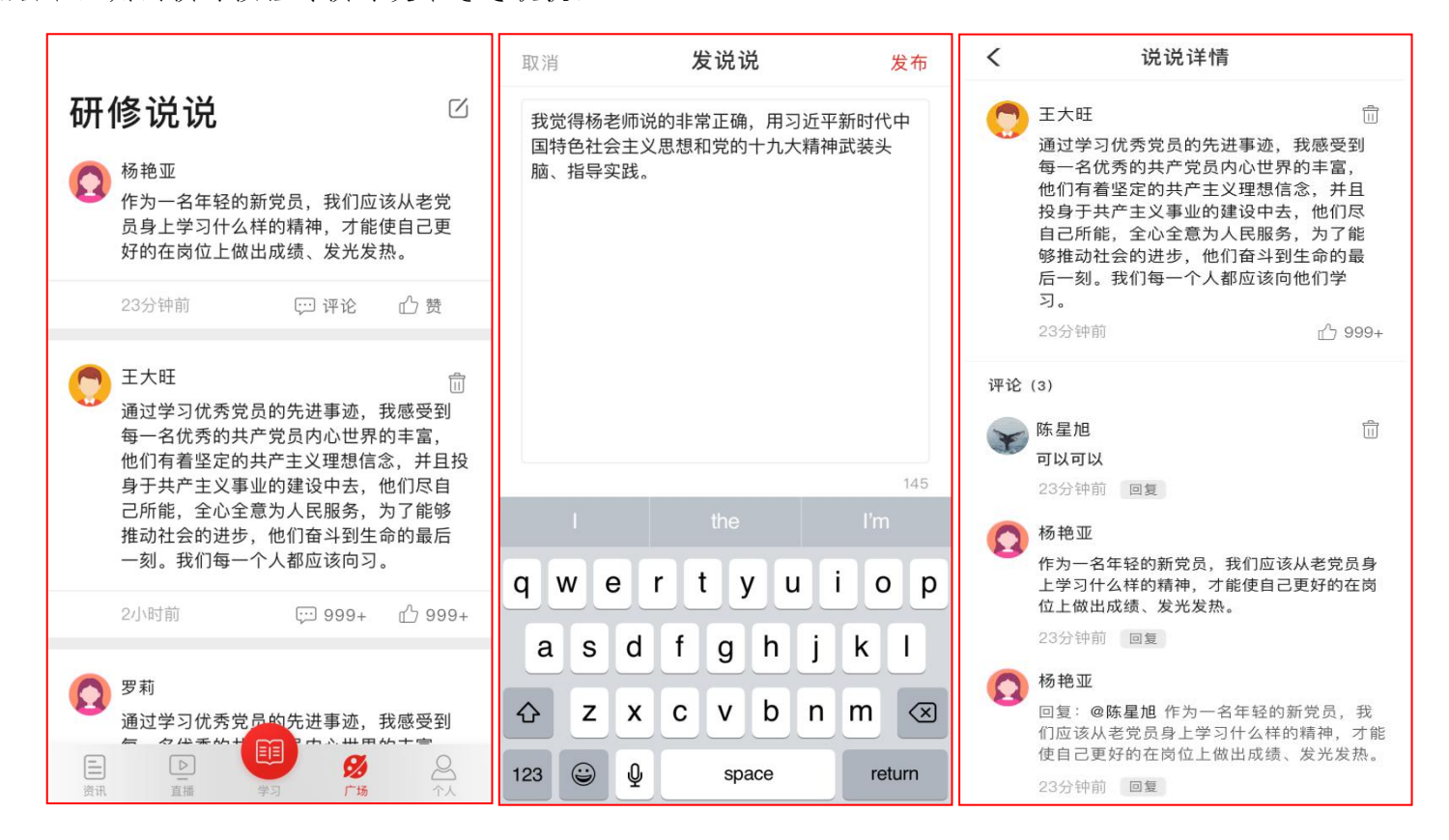

# 九、个人空间

点击导航栏【个人】,进入个人空间,可以查看个人信息、修改头像、查看离线缓存、常见问题、平台咨询答疑等。

|                          | <    | 个人信息                 | く 常见问题                                                       |
|--------------------------|------|----------------------|--------------------------------------------------------------|
|                          | 用户名  | appuser-number       | APP上可以完成哪些学习环节?                                              |
| 高科科<br>用户名: woshikeke406 | 姓名   | 高科科 >                | APP端目前仅支持课程学习,交流研讨,作业,研修<br>成果,研修成果评价,试卷,其它考核环节请登录网<br>页端完成。 |
| 同 个人信息 >>>               | 性别   | 男 >                  | APP上怎么进行学员注册?                                                |
| □ 项目学习档案 >               | 手机号  | 15901233210          | APP注册时提示"手机号码已被注册"?    ~                                     |
| □ 使用学习卡 >                | 身份证号 | 130684200004060022 > | APP上怎样登录账号?                                                  |
| () 离线缓存 ()               |      |                      | APP上总是提示登录失败?                                                |
|                          |      |                      | APP登录时,忘记密码怎么办?                                              |
| ↓ 糸鈗消息 ● >               |      |                      | APP上在哪里使用学习卡? ~                                              |
| ② 常见问题 >                 |      |                      | APP上在哪里上传个人头像?                                               |
| の 咨询答疑 >                 |      |                      | APP上在哪里修改个人真实姓名?                                             |
| ③ 设置 >                   |      |                      | APP上具体的学习步骤?                                                 |
|                          |      |                      | APP上怎么查看版本?                                                  |
|                          |      |                      | APP上必修课怎么学习?                                                 |
|                          |      |                      | APP上选修课怎么学习?                                                 |

## 十、学习档案与电子证书

点击导航栏【个人】,选择项目学习档案,可查看学习档案,了解学习进度和具体内容。点击"查看电子证书",查看证书。

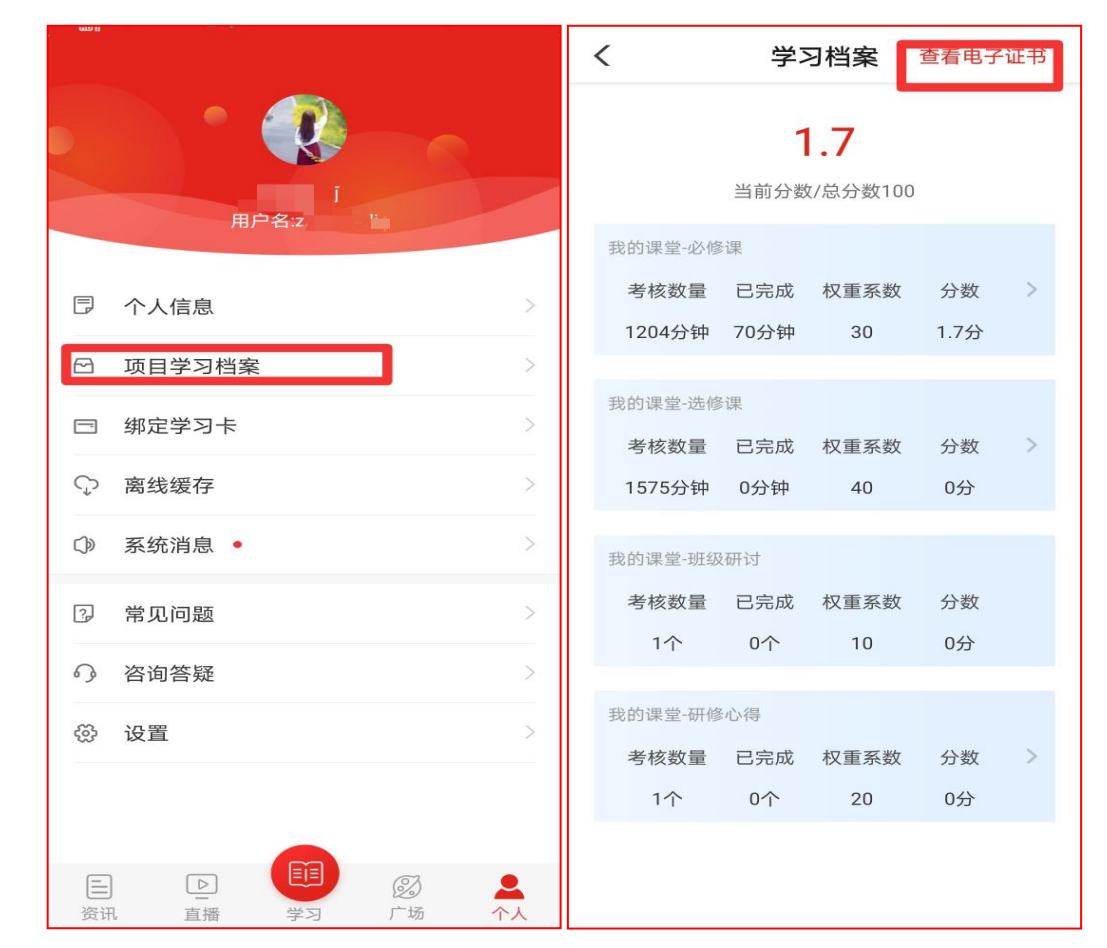

#### 十一、离线缓存

学员在有网络的环境下,打开课程播放页面,点击右上角"下载"可以下载视频缓存至手机中。在无网络时学员可点击导航栏【个 人】,选择离线缓存,找到此视频,进行观看。进入有网络的环境中,再次打开学习公社 app,观看的学时会自动上传更新。

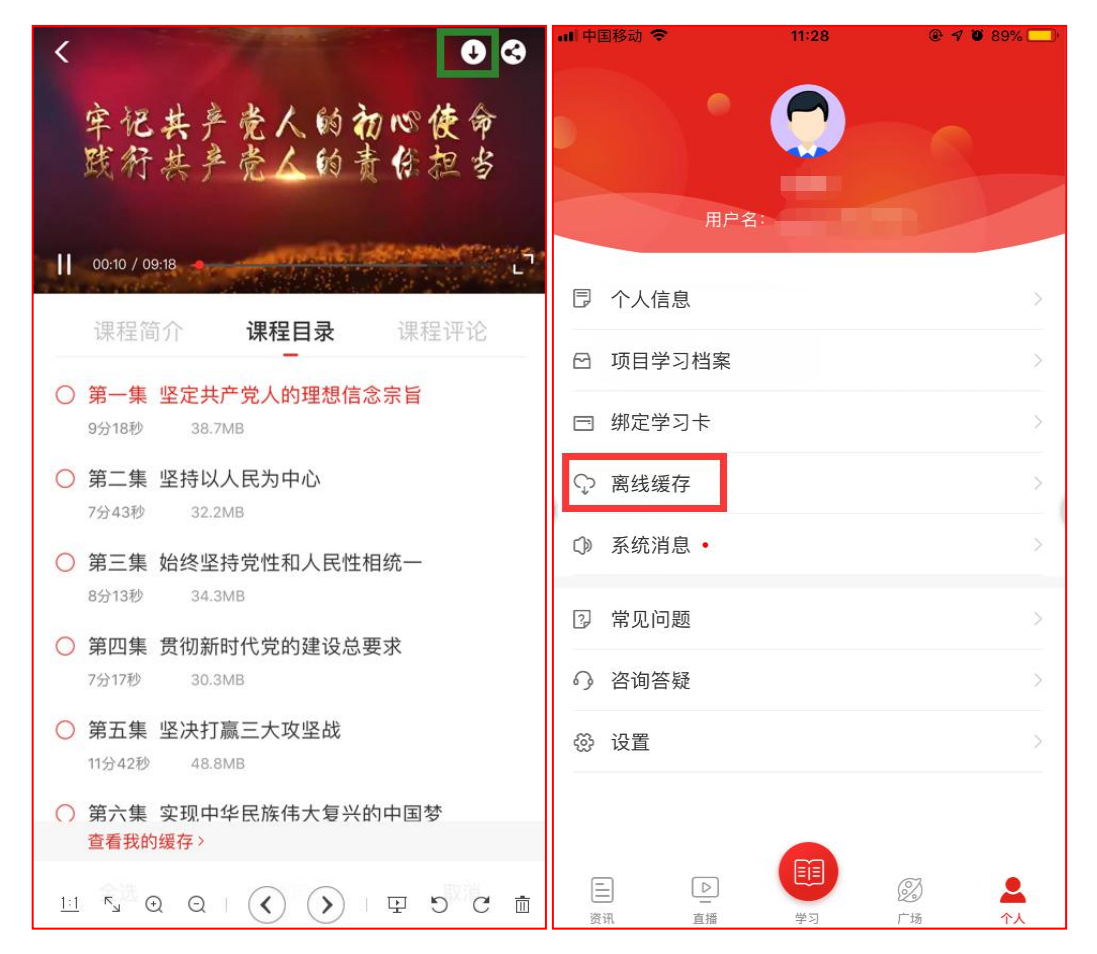

# 十二、咨询答疑

点击导航栏【个人】,选择咨询答疑,输入问题后即可向客服人员进行咨询。

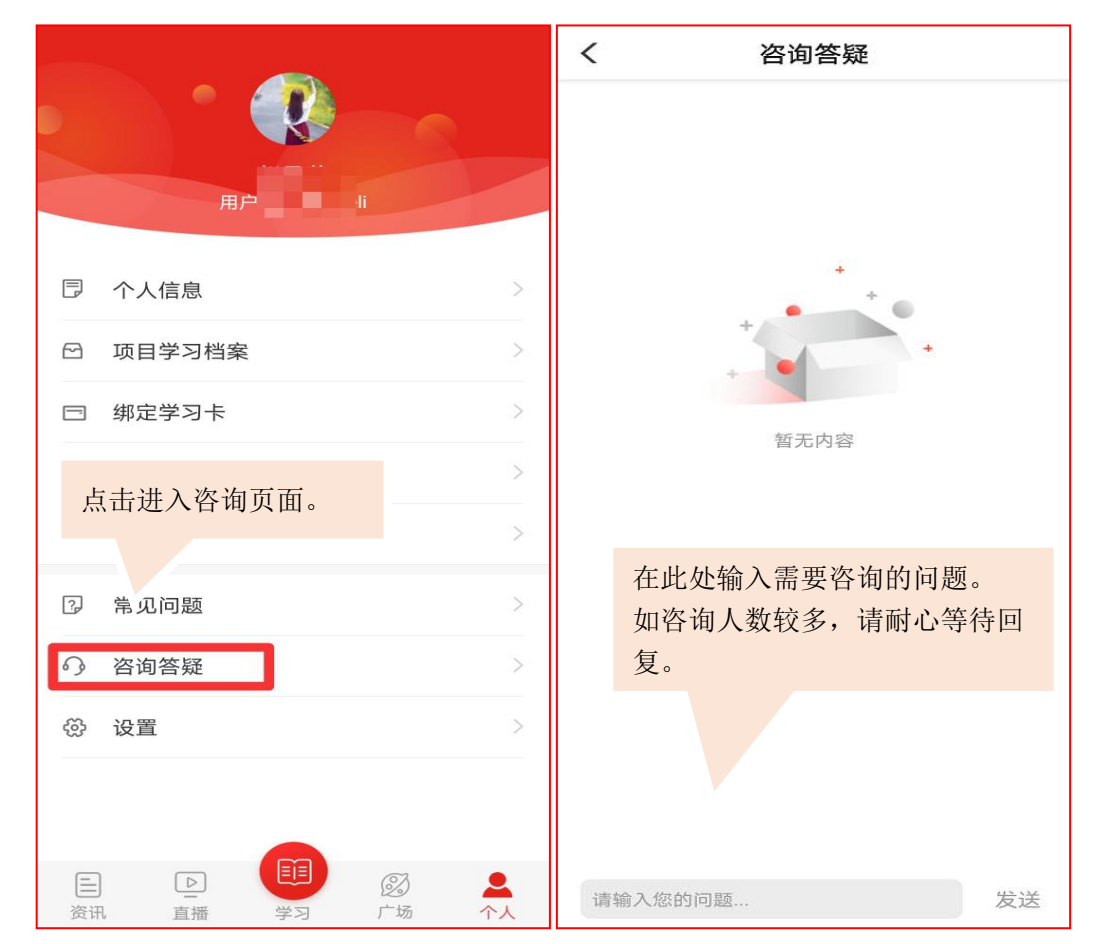

# 十三、设置

点击导航栏【个人】,选择设置,可对 app 设置进行浏览和修改。

| 占土设置可採放视频课程的网络环境 | くして、 设置             |                                      |
|------------------|---------------------|--------------------------------------|
| 点山 <b>以且可</b>    | 1xWi-Fi网络播放和下载视频    | 占圭按照揭云进行家孤重置                         |
| 清理在线观看的视频缓存。("离  | 修改密码                | 点田投照徙小灶竹钻两重直。                        |
| 线缓存"不会被清理)       | <b>清除缓存</b> 2.05 MB |                                      |
|                  | 隐私政策      >         |                                      |
|                  | 服务协议 >              |                                      |
|                  | 关于我们                | 查看学习公社 app 的二维码和版本编号。                |
| 点击可将学习公社更新至最新版本。 | 版本更新 >              |                                      |
|                  | 退出登录                | 点击可退出当前用户名的登录状态,下次<br>登录需再次输入用户名和密码。 |
|                  |                     |                                      |
|                  |                     |                                      |
|                  |                     |                                      |
|                  |                     |                                      |
|                  |                     |                                      |